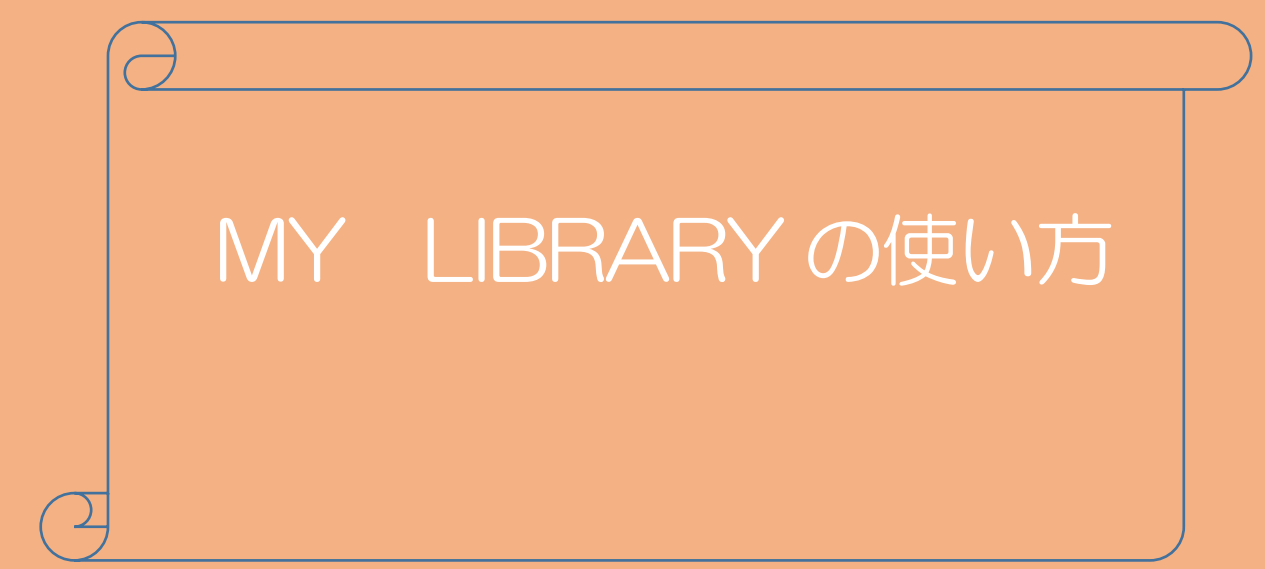

# 兵庫医科大学 西宮キャンパス図書館

# 【目次】

| 1) My Library とは  |                                 | 2  |
|-------------------|---------------------------------|----|
| 2.) ログイン方法        | • • • • • • • • • • • • • • • • | 2  |
| 3)My Library 基本画面 |                                 | 3  |
| 4)貸出・予約状況の確認      | • • • • • • • • • • • • • • • • | 3  |
| 5)図書の予約方法(貸出中の    | の図書のみ)・・・・・・・・・・・               | 4  |
| 6)図書の返却期限の延長方法    | 法(一夜貸し資料除く)・・・・・・               | 7  |
| 7) 文献複写の申し込み方法    | 【相互貸借(ILL)】・・・・・・・・             | 9  |
| 8)現物貸借の申し込み方法     | 【相互貸借(ILL)】・・・・・・・・             | 14 |
| 9)購入希望図書のリクエス     | ト方法・・・・・・・・・・・・・・               | 17 |
| 10) メールアドレスの変更方   | う法 ・・・・・・・・・・・・・・・              | 19 |

1)マイライブラリ (My Library) とは

Campus Square(学部学生)、グループウェア(教職員)と同じID、パスワードで利用できWeb上で様々なサービスを受けることができる個人用図書館サービスページです。

主なサービス

- ・貸出・予約状況の確認
- ・貸出中の図書資料の予約
- ・返却期限の延長(最大2回まで)※返却期限内、未製本雑誌除く
- ・相互貸借(ILL)サービスの申込み
- ・購入希望図書のリクエスト(図書館委員会で承認されたもののみ購入)
- ・図書館からの連絡事項の確認

2) ログイン方法

図書館 HP(<u>https://www.hyo-med.ac.jp/department/lbry/libindex.html</u>)の My Library のアイコンをクリックし ID,パスワードを入力し "ログイン" ボタンをクリ ックする。(※ID のアルファベットは大文字でお願いします。)

| 利用者ログイン |                                                                                                    |
|---------|----------------------------------------------------------------------------------------------------|
|         | ロヴインID<br>バスワード<br>ログイン<br>キャンセル                                                                                                    |
|         | Internet Explorerをお使いの方へのお願い<br>タブブラウズを有効にされている方は、下記の設定を行ってください。<br>ッール → インターネットオブション → 全般 → (タブ)設定<br>→ボップアップの発生時 → 「常に新しいウィンドウでボッブアップを開く」を選択 |

3) My Library の基本画面が展開します。

図書館の開館カレンダー、図書館からのお知らせ、利用状況が表示されます。

| 兵庫医科大学図書  | 書館 MyLibrary | 2019/03/08 🗵                               | 書館         |
|-----------|--------------|--------------------------------------------|------------|
| 終了(X) ヘル  | プ ENGLISH    |                                            |            |
|           |              | ☑ 高機能検索へ ☑ My本棚を                           | ₹ <b>る</b> |
|           |              | 表示メニュー                                     | 設定         |
| 検索キーワード [ |              | Q 検索 Q 機断検索                                |            |
|           |              | ようこそ 兵庫 太郎 さん <前回ログイン:2019-03-08 09:23:09> |            |
| メニュー      |              | 兵庫 太郎さんへのお知らせ                              |            |
| 貸出·予約状況   |              | 兵庫 太郎さんへ、図書館からお知らせをご案内いたします。ご確認たださい。       |            |
| 希望資料申請    |              | 現在、メッセージはありません。                            |            |
| 貸出履歴      |              |                                            |            |
| 雑誌検索      |              | ■兵庫 太郎さんの図書館利用状況                           |            |
| メールアドレス変更 |              | 兵庫 太郎さんの貸出・予約状況をご案内いたします。                  |            |
|           |              |                                            |            |
|           |              | 兵庫 太郎さんの希望資料申請状況をご案内いたします。                 |            |
|           |              | 依賴申請:0代                                    |            |
|           |              | ■ 図書館からのお知らせ                               |            |
|           | Г            |                                            |            |

### 4) 貸出・予約状況の確認

メニューの"貸出・予約状況"をクリックする。

※ 内の貸出、予約をクリックしてもそれぞれの状況が確認できます。

|   | 兵庫医科7   | 大学図書    | 館 MyLibrary |                                                                                | 2019/03/08 図書館     |
|---|---------|---------|-------------|--------------------------------------------------------------------------------|--------------------|
|   | 終了(X)   | ヘルフ     | 7 ENGLISH   |                                                                                |                    |
|   |         |         |             |                                                                                | □ 高機能検索へ ■ My本棚を見る |
|   |         |         |             |                                                                                | 表示メニュー設定           |
|   | 検索キーワー  | -ド      |             | Q 検索 Q 横断検索                                                                    |                    |
|   |         |         | 4           | ようこそ 兵庫 太郎 さん <前回ログイン:2019-03-08 13:06:49>                                     |                    |
|   | /=      |         | 1           | のお知らせ                                                                          |                    |
| _ | 貸出·予約状  | с.<br>П |             | 、 瓜即さんへ、 図書館からお知らせをご案内いたします。ご確認べださい。                                           |                    |
|   | 希望資料申請  | 青       | T           | ◎ 予約された姿料を確保」71、ます、同事給まで盛まか。101「エアノださ」、 ■ 詳細を見る                                |                    |
|   | 貸出履歴    |         |             | ■ Payer DEPTY 2000 ROUTER 9 (2) TEBRA (2) PROFER COLOURS = THEFE TYPE          |                    |
|   | 雑誌検索    |         |             | 兵庫 太郎さんの図書館利用状況                                                                |                    |
|   | メールアドレス | ス変更     |             | ーー                                                                             |                    |
|   |         |         |             | <u>     貸出:1件</u> <u>     予約:1件(予約確保中:1件</u> )      兵庫 太郎さんの希望資料申請伏況をご案内いたします。 |                    |
|   |         |         |             | 依頼申請:0件                                                                        |                    |

4-1) 現在貸出中と予約中の資料情報を確認できます。

予約資料情報に「確保中」を表示されていたらカウンターに取り置きしています。

※予約確保期間は予約確保された日から 1 週間です。予約確保期限を過ぎると資料は 書架に返却されますのでご注意ください。

メニュー(M)で基本画面に戻ります。

|                                           | 况                                                                                  |            |            |                |        |                    | 2019/03/0 |
|-------------------------------------------|------------------------------------------------------------------------------------|------------|------------|----------------|--------|--------------------|-----------|
| メニュー(M)                                   | ▶ 戻る(B) │ 更新(R) │ ヘルブ │ ENGLIS                                                     | ян         |            |                |        |                    |           |
| 川用券番号                                     | 利用者名                                                                               | 利用区分       | 有効期限日      | 現貸出数(延滞数)/     | 「貸出制限数 |                    | 予約件数(確保)  |
| 1999999R                                  | 兵庫 太郎                                                                              | 職員         | 2999/03/31 | 1 (0) / 5      |        |                    | 1 (1)     |
| 貸出情報   🗉                                  |                                                                                    |            |            |                |        |                    |           |
| 貸出情報   団<br>予約資料情報                        | Jan Jaho Hacasho (いるす。<br>表示<br>  <b>」</b> <u>非表示</u><br>場合は、「解除」ボタンを押して下さい。※予約確保資 | 料は解除できません。 | ٥          |                |        |                    |           |
| 貸出情報   ■<br>予約資料情報<br>・予約解除したい<br>島誌・資料情報 | 340月140日報230100049。<br>表示<br>  回 <u>非表示</u><br>り場合は、「解除1ボタンを押して下さい。※予約確保資          | 料は解除できません。 | 0          | 予約日(予約解除<br>日) | 受取館    | 確保資料[確保日(確保<br>日)] | 民黨部分      |

### 5) 図書の予約方法(※貸出中の図書のみ)

My Libraryの基本画面の「検索キーワード」で予約をかけたい図書を検索する。

| ,<br>兵庫医科大学図書館 MyLibrary |                                           | 2019/03/08 図書館   |
|--------------------------|-------------------------------------------|------------------|
| 終了(X) ヘルブ ENGLISH        |                                           |                  |
|                          |                                           | ■ 高機能検索へ My本棚を見る |
|                          |                                           | 表示メニュー設定         |
| 検索キーワードロビンス基礎病理学         | × Q 検索 Q 横断検索                             |                  |
|                          | ようこそ 兵庫 太郎さん <前回ログイン:2019-03-08 13:26:51> |                  |
| -==k                     | ■兵庫 太郎さんへのお知らせ                            |                  |
| 貸出·予約状況                  | 兵庫 太郎さんへ、図書館からお知らせをご案内いたします。ご確認公ださい。      |                  |
| 希望資料申請                   | 現在、メッセージはありません。                           |                  |
| 貸出履歴                     |                                           |                  |
| 雑誌検索                     | ■兵庫 太郎さんの図書館利用状況                          |                  |
| メールアドレス変更                | 兵庫 太郎さんの貸出・予約状況をご案内いたします。                 |                  |
|                          |                                           |                  |
|                          | 兵庫 太郎さんの希望資料申請状況をご案内いたします。                |                  |
|                          | 依頼申請:0件                                   |                  |
|                          | 図書館からのお知らせ                                |                  |

# 5-1)予約をかけたい図書情報の予約するをクリックする。

| 検索結果一覧                                 |      |                                  |               |                       |                    |               |              |              | 2019/03/08 図書館                             |
|----------------------------------------|------|----------------------------------|---------------|-----------------------|--------------------|---------------|--------------|--------------|--------------------------------------------|
| メニュー(M) 戻る(B                           | B)   | 更新(R) ヘルブ                        | ENGLISH       |                       |                    |               |              |              |                                            |
|                                        |      |                                  |               |                       |                    |               |              | フォント 100 マ%) | ヽイライト ◉ オン ○ オフ                            |
| <u>検索条件入力(K)</u> >> 検索結                | 果一覧  | ፤ ≫ <u>詳細表示(G)</u> ≫ <u>主題絞り</u> | <u>i入み(S)</u> |                       |                    |               |              |              | My本棚を見る                                    |
| OAL=ロビンス基礎病                            | 理学   | <u>.</u>                         |               |                       |                    |               |              |              | Q 横断検索                                     |
| 3件 /28,694 結果集合番                       | 号[2] | 検索式OAL=ロビンス基礎                    | 冠史学           |                       |                    |               |              |              |                                            |
|                                        |      |                                  |               |                       |                    |               |              |              | ▶ 検索結果保存                                   |
|                                        |      |                                  |               |                       |                    | 表示順出版年降       | <b>奉川頁</b>   | ▶ 蔵書所在情報     | ✓ <u>非表示</u> 表示件数 20 ✓                     |
| 書誌情報                                   | <4限  | 初 <前ページ 1次ページ> 最                 | 後>>           |                       |                    |               |              |              | 件目へ <u>ジャンプ</u> の詳細                        |
| 著者名                                    | 全て(  | の項目  イ                           |               |                       |                    |               | Q絞り込み検       | 索(S)         |                                            |
| Robbins, Stanley L. (Stan              | IL'N | カマップオブション 国 表示                   |               |                       |                    |               |              |              |                                            |
| Kumar, Vinay (3)<br>Abbas, Abul K. (3) | 1    | <u> に シス基礎病理学 / Vinay</u>        | Kumar, Abul   | K. Abbas, Jon C. Aste | : <u>「原著</u> 原書10版 | 页 エルセミンア・シャパン | , 2018.12    |              | <ul> <li>■ My本樹</li> <li>■ 予約する</li> </ul> |
| <u>高橋. 雅英</u> (3)                      |      | ISBN: 9784621301982              | )類: NDC8 49   | 91.6 書誌No. NC00052    | 2986               |               |              |              |                                            |
| <u>豊國,伸哉</u> (3)<br>>続きを見る             |      | 貸出中                              |               |                       | X                  | 書館 新着図書 MA    | 2            | 491.6/ROB    | 02078981                                   |
| 言語                                     | 2    | ロトシス基礎病理学 / Vinav                | Kumar Abul    | K Abbas Jon C Aste    | ·原著 原書9版           | エルヤキ・ア・ジャハッン  | 2014 8       |              | D My本棚へ                                    |
| <u>日本語</u> (3)                         |      | ISBN: 9784621086988              | )預: NDC8 49   | 91.6 書誌No. NC00047    | 7033               |               |              |              |                                            |
| Pathology (3)                          |      | 禁带出                              |               |                       | X                  | 書館 教科書·参考書    | ₿ <u>MAP</u> | 491.6/ROB    | 0181476B                                   |
| <u>病理学</u> (3)                         |      |                                  |               |                       | X                  | 書館 医学図書 MAI   | 2            | 491.6/ROB-2/ | 0192856C                                   |
| 出版年<br><u>2018</u> (1)                 |      |                                  |               |                       | X                  | 書館 医学図書 MAI   | 2            | 491.6/ROB-3/ | 0192857B                                   |

# 5-2)「仮予約資料」に予約する図書の情報が表示されるので、確認したうえで予約登録を クリックする。

| 予約                       |                                       |                          |                                             |                   |                          |            |            |            |      | 21          | 019/03/08 図書館 |
|--------------------------|---------------------------------------|--------------------------|---------------------------------------------|-------------------|--------------------------|------------|------------|------------|------|-------------|---------------|
| 補助画面                     | 面ログアウト(X)                             | 更新(R) ヘルブ                | ENGLISH                                     |                   |                          |            |            |            |      |             |               |
| _                        | _                                     |                          |                                             |                   |                          |            |            |            |      |             |               |
| 予約登録                     | 録(Y)                                  |                          |                                             |                   |                          |            |            |            |      |             |               |
| 利用券番号                    | -                                     | 利用者名(ヨミ)                 |                                             | 有交                | 加期限                      | 8          | 延滞冊数       | 貸出件数       |      | 予約件数(確保)    |               |
|                          |                                       | 兵庫 太郎(ヒョウゴ タロ?           | (ל                                          | 299               | 9/03/3                   | 31         | 0          | 1          |      | 1 (1)       |               |
| 利用者番号                    | 3                                     | 利用区分                     |                                             | 学音                | ß                        |            | 学科         | 学年         |      | 利用停止区分      |               |
| H999999F                 | ર                                     | 職員                       |                                             |                   |                          |            |            |            |      |             |               |
| 連絡用備考                    | ŧ                                     |                          |                                             |                   |                          |            |            |            |      |             |               |
| 仮予約資<br>予約する資料<br>書誌or蔵書 | <b>詳計  </b><br>料を入力してくださ<br>評番号/ラベル番号 | 5)(※画面上の「予約登録<br>弓       | 」ボタンをおして <u>登録し</u> ないと<br>入力(1) 。 クリア(C) 。 | (、予約受付);<br>Q資料検索 | ะเ <i>ประ</i> เ<br>ริ(S) | リません)      |            |            |      |             |               |
| 予約資料受                    | 取館 🛛 書館 🖌                             |                          |                                             |                   |                          |            |            |            |      |             |               |
| 資料名                      |                                       |                          |                                             | 著者名               |                          | 出版者        | 資料番号       | 予約解除日      | 予約メモ |             |               |
| 叱ンス基礎                    | 病理学 / Vinay K                         | umar, Abul K. Abbas, Jor | C. Aster原著                                  | Kumar, Vin        | ay                       | エルセモデッシャパン | NC00052986 | 2046/07/23 |      |             | 取洲。           |
|                          |                                       |                          |                                             |                   |                          |            |            |            |      |             |               |
| 現在利用<br> 予約資料性           | 11大況  <br>情報   回 <u>非表示</u>           |                          |                                             |                   |                          |            |            |            |      |             |               |
| GROUP 資<br>음号 著:         | 料名<br>诸名 出版者                          |                          |                                             |                   | 予約                       | 日時(解除日)    | 受取館        | 予約資料番号     | 解影   | 紀理および暗保情報 等 |               |

5-3)「予約登録実行していいですか?」と聞かれるのでOKをクリックする。

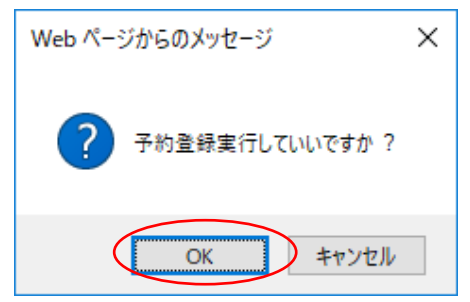

5-4)「予約を受け付けました」と表示されたらOKをクリックする。

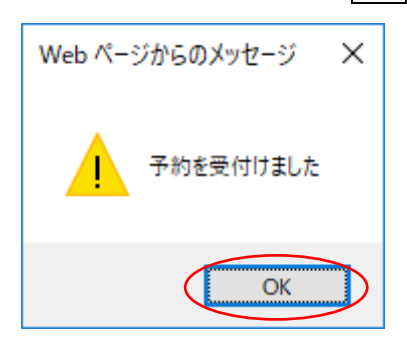

5-5)「仮予約資料」から「現在利用状況」の"予約資料情報"に図書情報が移動していれ ば予約が完了しています。確認できたら 補助画面ログアウト(X)で画面を閉じた後 メニュー(M)で基本画面に戻ります。

※解除ボタンで予約を解除することも可能です。

| _                                                                                                    |                                   |                                                        |                            |      |            |                |  |  |  |
|----------------------------------------------------------------------------------------------------|-----------------------------------|--------------------------------------------------------|----------------------------|------|------------|----------------|--|--|--|
| 予約                                                                                                    |                                   |                                                        |                            |      |            | 2019/03/08 図書館 |  |  |  |
| 補助                                                                                                    | )画面ログアウト(X)                       | 更新(R)   ヘルブ   ENGLISH                                  |                            |      |            |                |  |  |  |
| $\sim$                                                                                                    | $\sim$                            |                                                        |                            |      |            |                |  |  |  |
| 予約                                                                                                    | ]登録(Y)                            |                                                        |                            |      |            |                |  |  |  |
| 利用券                                                                                                    | 潘号                                | 利用者名(ヨミ)                                               | 有効期限日                      | 延滞冊數 | 貸出件数       | 予約件數(確保)       |  |  |  |
|                                                                                                    |                                   | 兵庫 太郎(ヒョウゴ タロウ)                                        | 2999/03/31                 | 0    | 0          | 1              |  |  |  |
| 利用者                                                                                                    | 番号                                | 利用区分                                                   | 学部                         | 学科   | 学年         | 利用停止区分         |  |  |  |
| H99999                                                                                                    | 199R                              | 職員                                                     |                            |      |            |                |  |  |  |
| 連絡用                                                                                                    | 備考                                |                                                        |                            |      |            |                |  |  |  |
| <ul> <li>「仮予約資料」</li> <li>予約する資料を入力してくたさい(※画面上の「予約登録」ボタンをおして登録しないと、予約受付にはなりません)</li> <li>書話の感書番号/ラベル番号入力(1)クリア(0) .          ②資料検索(S)     </li> <li>[現在利用状況]</li> </ul> |                                   |                                                        |                            |      |            |                |  |  |  |
| GROUP<br>番号                                                                                                    | 資料名<br>著者名 出版者                    |                                                        | 予約日時(解除日)                  | 受取館  | 予約資料番号     | 解除処理および確保情報等   |  |  |  |
| 7                                                                                                    | IEジス基礎病理学 / \<br>Kumar, Vinay エルゼ | /inay Kumar, Abul K. Abbas, Jon C. Aster/原著<br>ビア・ジャパッ | 2019/03/08<br>(2046/07/23) | 図書館  | NC00052986 | 新除             |  |  |  |

## 6) 図書の返却期限の延長方法(※一夜貸し資料除く)

My Library 基本画面 メニューの 貸出・予約状況または、図書館利用状況の貸出の 部分をクリックする。

| 兵庫医科大学図書館 MyLibrary |                                            | 2019/03/08 図書館     |
|---------------------|--------------------------------------------|--------------------|
| 終了(X) ヘルブ ENGLISH   |                                            |                    |
|                     |                                            | ▶ 高機能検索へ ▶ My本棚を見る |
|                     |                                            | 表示メニュー設定           |
| 検索キーワード             | Q 検索 Q 模断検索                                |                    |
|                     | ようこそ 兵庫 太郎 さん <前回ログイン:2019-03-08 13:30:59> |                    |
| <i>х</i> =⊐-        | ■兵庫 太郎さんへのお知らせ                             |                    |
| 貸出·予約状況             | 兵庫 太郎さんへ 図書館からお知らせをご案内いたします。ご確認べださい。       |                    |
| 希望資料申請              | 現在、メッセージはありません。                            |                    |
| 貸出履歴                |                                            |                    |
| 雑誌検索                | ■兵庫 太郎さんの図書館利用状況                           |                    |
| メールアドレス変更           | ーーーーーーーーーーーーーーーーーーーーーーーーーーーーーーーーーーーー       |                    |
|                     | * 篁出:1件                                    |                    |
|                     | 兵庫 太郎さんの希望資料申請状況をご案内いたします。                 |                    |
|                     | 依頼申請:0件                                    |                    |

# 6-1)返却期限日を確認して、更新をクリックする。

| 貸出·予約状況 2019/03 |                              |      |            |                 |          |  |  |
|-----------------|------------------------------|------|------------|-----------------|----------|--|--|
| メニュー(M)   原     | ₹る(B) │ 更新(R) │ ヘルプ │ ENGLIS | iH   |            |                 |          |  |  |
| 利用券番号           | 利用者名                         | 利用区分 | 有効期限日      | 現貸出数(延滞数)/貸出制限数 | 予約件数(確保) |  |  |
| H999999R        | 兵庫 太郎                        | 職員   | 2999/03/31 | 1 (0) / 5       | 0 (0)    |  |  |

※貸出資料および予約資料の情報を表示しています。

#### |貸出情報|国 非表示

| ▼返却期限日を延長したい場合は、「更新」ボタノを押して下さい。※延滞資料が1冊でもある場合は更新できません。                                                 |                        |          |     |             |     |  |  |  |  |
|----------------------------------------------------------------------------------------------------|------------------------|----------|-----|-------------|-----|--|--|--|--|
| 書誌事項                                                                                                   | 資料情報                   | ラベル番号    | 貸出館 | 返却期限日(延滞日数) | その他 |  |  |  |  |
| ストライヤー生化学 / Jeremy M. Berg [ほか] 著 東京化学同人 2018.8<br>Berg, Jeremy M. ISBN:9784807909292 書誌No. NC00052966 | 図書館 新着図書 開架 貸<br>出可 図書 | 0208346J | 図書館 | 2019/03/18  | 更新」 |  |  |  |  |
| ※予約資料はありません                                                                                            |                        |          |     |             |     |  |  |  |  |

6-2)「更新していいですか?」と聞かれるのでOKをクリックする。

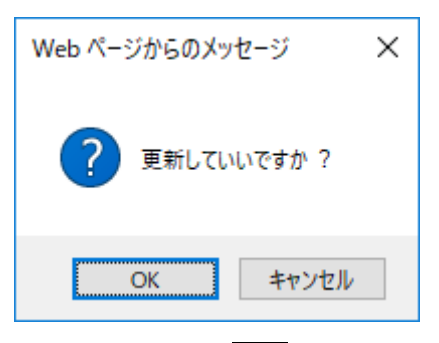

6-3)「貸出を更新しました」と表示されたらOKをクリックする。

| Web ページからのメッセージ × |
|-------------------|
| 貸出を更新しました         |
| ОК                |

6-4)返却期限日が延長されます。(同じ資料は2回まで延長可能)

メニュー(M)で基本画面に戻ります。

| 貸出·予約状況  | न्त                        |       |            |                 | 2019/03/08 図書館 |
|----------|----------------------------|-------|------------|-----------------|----------------|
| ×==-(M)  | ▶ 戻る(B) │ 更新(R) │ ヘルブ │ EN | GLISH |            |                 |                |
| 利用券番号    | 利用者名                       | 利用区分  | 有効期限日      | 現貸出数(延滞数)/貸出制限数 | 予約件数(確保)       |
| H999999R | 兵庫 太郎                      | 職員    | 2999/03/31 | 1 (0) / 5       | 0 (0)          |
|          |                            |       |            |                 |                |

※貸出資料および予約資料の情報を表示しています。

#### |貸出情報|国 非表示

| ▼返却期限日を延長したい場合は、「更新」ボタンを押して下さい。※延滞資料が1冊でもある場合は更新できません。                                                 |                        |          |     |             |     |     |  |
|----------------------------------------------------------------------------------------------------|------------------------|----------|-----|-------------|-----|-----|--|
| 書誌事項                                                                                                   | 資料情報                   | ラベル番号    | 貸出館 | 返却期限日(延滞日数) | その他 |     |  |
| ストライヤー生化学 / Jeremy M. Berg [ほか] 著 東京化学同人 2018.8<br>Berg, Jeremy M. ISBN:9784807909292 書誌No. NC00052966 | 図書館 新着図書 開架 貸<br>出可 図書 | 0208346J | 図書館 | 2019/04/01  |     | 更新済 |  |
| ※予約資料はありません                                                                                            |                        |          |     |             |     |     |  |

# 7) 文献複写の申し込み方法 【相互貸借(ILL)】

My Library のメニュー "希望資料申請"をクリックする

| ,<br>兵庫医科大学図書館 MyLibrary |                                            | 2019/03/15 図書館     |  |  |  |  |  |
|--------------------------|--------------------------------------------|--------------------|--|--|--|--|--|
| 終了(X) ヘルプ ENGLISH        |                                            |                    |  |  |  |  |  |
|                          |                                            | □ 高機能検索へ □ My本棚を見る |  |  |  |  |  |
|                          |                                            | 表示メニュー設定           |  |  |  |  |  |
| 検索キーワード                  | Q 検索 Q 模断検索                                |                    |  |  |  |  |  |
|                          | ようこそ 兵庫 太郎 さん <前回ログイン:2019-03-08 19:29:52> |                    |  |  |  |  |  |
| メニュー 「兵庫 太郎さんへのお知らせ      |                                            |                    |  |  |  |  |  |
| 自由·予約状況                  | 兵庫 太郎さんへ、図書館からお知らせをご案内いたします。ご確認ください。       |                    |  |  |  |  |  |
| 希望資料申請<br>貸出履歴           | 現在、メッセージはありません。                            |                    |  |  |  |  |  |
| 雑誌検索                     | ■兵庫 太郎さんの図書館利用状況                           |                    |  |  |  |  |  |
| メールアドレス変更                | 兵庫 太郎さんの貸出・予約状況をご案内いたします。                  |                    |  |  |  |  |  |
|                          | * <u>賃出:1件</u>                             |                    |  |  |  |  |  |
|                          | 兵庫 太郎さんの希望資料申請状況をご案内いたします。                 |                    |  |  |  |  |  |

# 7-1)"複写依頼"をクリックする

| 希望資料申請                                  |            |           |         |       |         |     |    | 2019/03/15 図書館 |      |     |
|-----------------------------------------|------------|-----------|---------|-------|---------|-----|----|----------------|------|-----|
| ×=⊐-(M)                                 | 戻る(B)      | 終了(X)     | 更新(R)   | ヘルプ   | ENGLISH |     |    |                |      |     |
| 新規申請   ※新機で申請する場合<br>購入依頼   複写依頼   貴诺依頼 |            |           |         |       |         |     |    |                |      |     |
| 既存申請  ※                                 | 閉に申請済み     | で、修正もしくは- | 一覧したい場合 |       |         |     |    |                |      |     |
| ┃  ●請番号                                 |            | λ;        | カ呼出(丨)ク | リア(C) |         |     |    |                |      |     |
| 抽出(S)                                   | ahu (S)    |           |         |       |         |     |    |                |      |     |
| 表示状態条件 全                                | 表示状態条件全て 🗸 |           |         |       |         |     |    |                |      |     |
| 申請状態                                    | 申          | 請区分       |         | 申請日   | 送付方法    | 申請館 | 書名 |                | 申請番号 | その他 |
| ▣ 申請中                                   |            |           |         |       |         |     |    |                |      | 1件  |

- 7-2) 複写依頼に必要項目を入力する。※は必須項目なので必ず入力ください。
  ※秘書が教授等の代理で申請される場合は「その他の連絡事項」の「依頼者氏名・所属・ 身分」の欄に、実際の依頼者(教授等)の氏名・所属・身分を入力ください。
  ※公費を使用される際は文献受け取り時に所属長の印が必要となります。(上記依頼者の身分が助教以上の場合は不要です。)
  - ※科研費を使用される際は「公費」を選択し、「科研費」の欄に研究種目・課題番号を 必ず入力してください。また、科研費の残高を予めご確認のうえお申込みください。 費用請求の際に残高不足の場合は、私費にてお支払いいただくこととなります。

入力内容を確認し、最後に申請をクリックしてください。

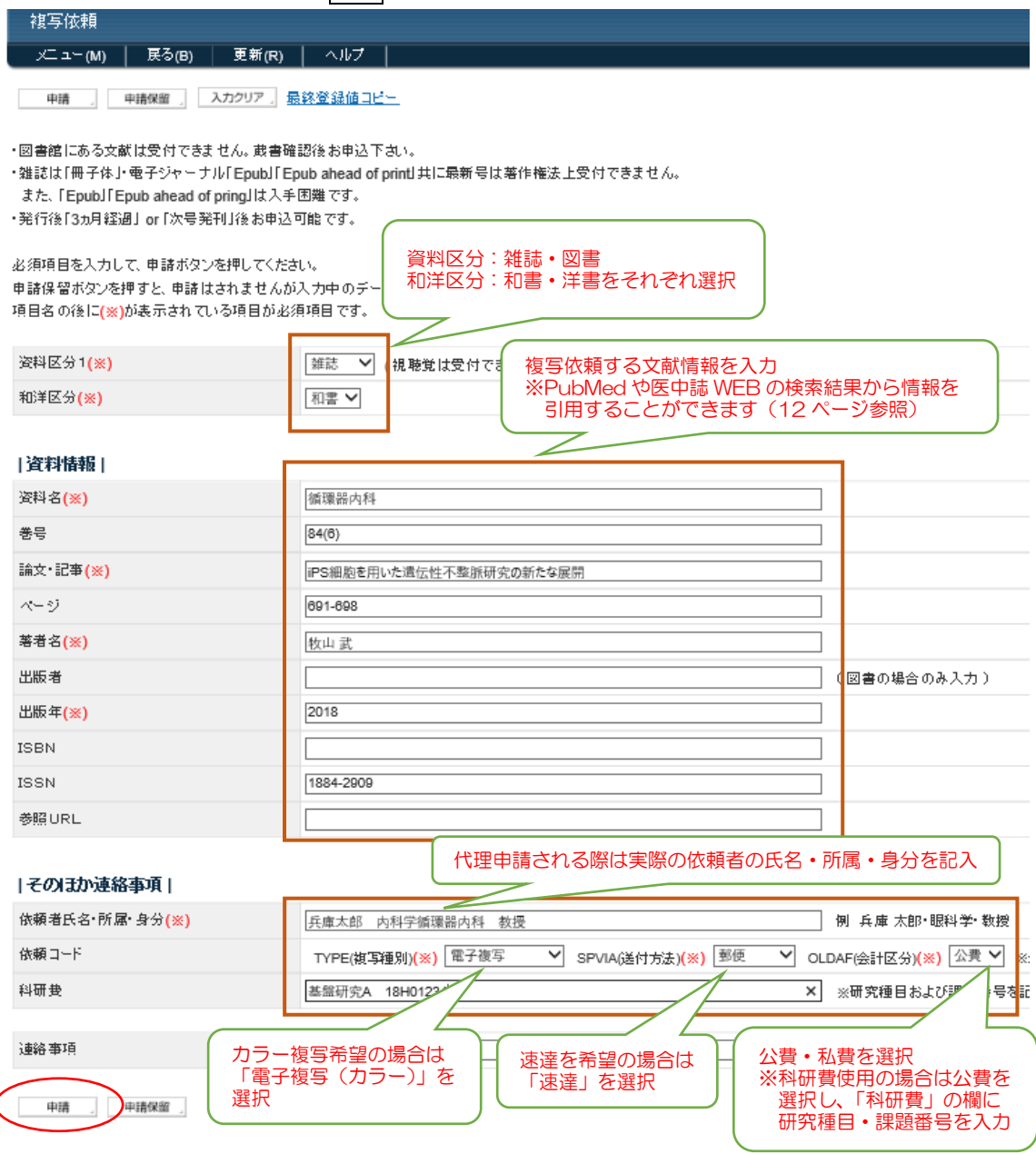

7-3)「予約登録実行していいですか?」と聞かれるのでOKをクリックする。

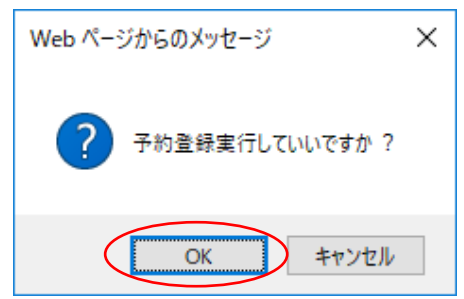

7-4)希望資料申請の登録が完了します。 "メニュー(M)"で基本画面に戻ります。

| #3.休幸百 20                             | 19/03/08 図書館 |
|---------------------------------------|--------------|
| メニュー(M)   戻る(B)   ヘルオ                 |              |
| 希望資料申請 QK2018000002<br>のデータ登録を完了しました。 |              |
|                                       |              |
| <b>辰以(B)</b>                          |              |
|                                       |              |

7-5)希望資料申請の受付が完了します。

※本学図書館での受付が完了しましたら、希望資料申請状況の表示が「申請中」から「処 理待ち」に、所蔵館への依頼が完了しましたら「処理済」に変わります。

※受付完了の際、メールでのお知らせはいたしませんので、My Library の申請状況にて ご確認ください。

| 検索キーワード     | Q 検索 Q 機断検索                                |  |  |  |  |  |  |  |
|-------------|--------------------------------------------|--|--|--|--|--|--|--|
|             | ようこそ 兵庫 太郎 さん <前回ログイン:2019-03-15 16:20:50> |  |  |  |  |  |  |  |
| <i>х</i> =⊐ | ■兵庫 太郎さんへのお知らせ                             |  |  |  |  |  |  |  |
| 貸出·予約状況     | 兵庫 太郎さんへ、図書館からお知らせをご案内いたします。ご確認ださい。        |  |  |  |  |  |  |  |
| 希望資料申請      | 現在、メッセージはありません。                            |  |  |  |  |  |  |  |
| 貸出履歴        |                                            |  |  |  |  |  |  |  |
| 雑誌検索        | 兵庫 太郎さんの図書館利用状況                            |  |  |  |  |  |  |  |
| メールアドレス変更   | ー<br>兵庫 太郎さんの貸出・予約状況をご案内いたします。             |  |  |  |  |  |  |  |
|             | * <u> </u>                                 |  |  |  |  |  |  |  |
|             | 兵庫 太郎さんの希望資料申請状況をご案内いたします。                 |  |  |  |  |  |  |  |
|             | * 購入仕類(由海中)・4件<br>* <u>復写依頼(処理済):1件</u>    |  |  |  |  |  |  |  |

7-6) 文献到着後、メールにて連絡いたします。速やかに受け取りをお願いします。 ※文献到着のお知らせは My Library に登録しているメールアドレスに連絡をいたします ので、申し込みの際は必ず事前にメールアドレスの登録をお願いします。

### PubMed や医中誌 WEB を利用した申請方法

PubMed や医中誌 WEB で検索した文献情報を取り込んで資料申請を行うことができます。 (1) 兵庫医科大学図書館ホームページ「学術情報検索」から PubMed や医中誌 WEB に

アクセスし、希望の文献を検索する。

(2)検索結果画面上にある「兵庫医科大学 FIND FULLTEXT」ボタンをクリックする。

| NIH National Lib                                                      | rary of Medicine                                 |                      | Log in               |                              |
|-----------------------------------------------------------------------|--------------------------------------------------|----------------------|----------------------|------------------------------|
| Pub                                                                   | Advanced                                         |                      | Search<br>User Guide | (医内詰 WED で検索」 た              |
| Search results                                                        |                                                  | Save Email Send to   | Display options 🌣    |                              |
| Review > Curr Opin Hema                                               | al. 2018 Nov;25(6):446-451. doi: 10.1097/MOH.000 | 000000000463. FULL - | TEXT LINKS           | 「FIND FOLL TEXT」<br>ボタンをクリック |
| Current and futu                                                      | re status of stem cell expai                     | nsion                | Volters Klower       |                              |
| Melody Becnel <sup>11</sup> , Elizabeth J Sh<br>Affiliations + expand | pall                                             | ACTIO                | DNS                  | FIND FULL TEXT<br>兵庫医科大学     |

(3)本学図書館の所蔵状況を確認し、所蔵がなければ「相互貸借(文献複写)」を クリックする。

# 😘 兵庫医科大学

論文タイトル: Current and future status of stem cell expansion.

出典: CURRENT OPINION IN HEMATOLOGY [1065-6251] Becnel, Melody 年:2018 巻:25 号:6 頁:446 -451

| <b>資料の全文を入手する</b> 関連情報を探すすべてのサービス                                                                                                    |
|----------------------------------------------------------------------------------------------------|
| <b>フルテキスト</b><br>フルテキストへのリンクはありません。<br>電子ジャーナルのリンクがないかを確認                                                                                                    |
| ₼蔵情報 本学図書館に所蔵がないかを確認 あるまキャンパス図書館で所蔵を確認 の                                                                                                    |
| <u>神戸キャンパス図書館</u> で所蔵を確認 60                                                                                                    |
| CiNii Books       で所蔵を確認       電子ジャーナル、冊子体とも所蔵がなければ         ・       ・       ・       ・         ・       ・       ・       ・         ・       ・       ・       ・         ・       ・       ・       ・         ・       ・       ・       ・         ・       ・       ・       ・         ・       ・       ・       ・         ・       ・       ・       ・         ・       ・       ・       ・         ・       ・       ・       ・         ・       ・       ・       ・         ・       ・       ・       ・         ・       ・       ・       ・         ・       ・       ・       ・         ・       ・       ・       ・         ・       ・       ・       ・         ・       ・       ・       ・       ・         ・       ・       ・       ・       ・         ・       ・       ・       ・       ・         ・       ・       ・       ・       ・         ・       ・       ・       ・       ・         < |
| <u>NII Webcat Plus</u> で所蔵を確認 💿                                                                                                    |
| 外部文献利用申請                                                                                                    |
| 西宮キャンパス図書館相互貸借(文献複写)を申し込む(有料) 🚳                                                                                                    |
| 神戸キャンパス図書館相互貸借(文献複写) を申し込む(有料) 60                                                                                                    |

(4) My Library のログイン画面に ID とパスワードを入力し、ログインする。

| 利用者ログイン |            |                   |  |
|---------|------------|-------------------|--|
|         |            |                   |  |
|         | ログインID     | H998877T          |  |
|         | バスワード      | •••••             |  |
|         | $\bigcirc$ | <b>ログイン</b> チャンセル |  |

(5) 複写依頼画面に検索した資料情報が自動入力されるので、その他の必要項目を入力 する。全ての入力内容を確認し、申請をクリックする。

| 複写依頼<br>                                                                          |                                                                                |
|-----------------------------------------------------------------------------------|--------------------------------------------------------------------------------|
| メニュー(M) 戻る(B) 更新(                                                                 | R)   ヘルプ                                                                       |
| 申請(単請保留)、入力クリア                                                                    | 」 <u>最終登録値コピー</u>                                                              |
| 図書館にある文献は受付できません。                                                                 | 書確認後お申込下さい。<br>J「Epub ahead of print」共に最新号は著作権法上受付できません。<br>入手困難です。<br>申込可能です。 |
| 3須項目を入力して、申請ボタンを押して<br>9請保留ボタンを押すと、申請はされませ<br>9目名の後に <mark>(※)が</mark> 表示されている項目/ | <たさい。<br>んが入力中のデーク<br>が必須項目です。<br>())                                          |
| 资料区分1(※)                                                                          | ────────────────────────────────────                                           |
| 和洋区分 <mark>(※)</mark>                                                             | PubMed や医中誌 WEB の検索結果から<br>取り込んだ文献情報が表示されます                                    |
|                                                                                   | 1、今辺70に文献情報の夜小されよ9                                                             |
| 資料情報                                                                              |                                                                                |
| 资料名 <mark>(※)</mark>                                                              | Current Opinion in Hematology                                                  |
| 巻号                                                                                | 25(6)                                                                          |
| 論文•記亊 <mark>(※)</mark>                                                            | Current and future status of stem cell expansion.                              |
| ページ                                                                               | 448-451                                                                        |
| 著者名 <mark>(※)</mark>                                                              | Becnel                                                                         |
| 出版者                                                                               | (図書の場合のみ入力)                                                                    |
| 出版年 <mark>(※)</mark>                                                              | 2018                                                                           |
| ISBN                                                                              |                                                                                |
| ISSN                                                                              | 10856251                                                                       |
| 参照URL                                                                             |                                                                                |
|                                                                                   | し 必要項目を入力す                                                                     |
| その まか連絡事項                                                                         |                                                                                |
| 依頼者氏名·所属·身分(※)                                                                    | 例 兵庫 太郎·眼科学·教授                                                                 |
| 依頼コード                                                                             | TYPE(旗写種別)(※) SPVIA(送付方法)(※) OLDAF(会計区分)(※) ダ                                  |
|                                                                                   |                                                                                |
| 連絡事項                                                                              |                                                                                |

# 8) 現物貸借の申し込み方法

My Library のメニュー "希望資料申請"をクリックする

|           | 兵庫医科大学図書館 | /lyLibrary                                | 2019/03/15 図書館 |
|-----------|-----------|-------------------------------------------|----------------|
|           | 終了(X) ヘルブ | ENGLISH                                   |                |
|           |           | 🗅 高機能均                                    | k素へ            |
|           |           |                                           | 表示メニュー設定       |
|           | 検索キーワード   | Q 検索 Q 模断検索                               |                |
|           |           | ようこそ 兵庫 太郎さん <前回ログイン:2019-03-08 19:29:52> |                |
|           | メニュー      | ■兵庫 太郎さんへのお知らせ                            |                |
|           | 貸出·予約状況   | 兵庫 太郎さんへ、図書館からお知らせをご案内いたします。ご確認次ださい。      |                |
| $\langle$ | 希望資料申請    | 現在、メッセーシオありません。                           |                |
|           | 貸出履歴      |                                           |                |
|           | 雑誌検索      | ■兵庫 太郎さんの図書館利用状況                          |                |
|           | メールアドレス変更 | 兵庫 太郎さんの貸出・予約状況をご案内いたします。                 |                |
|           |           | ▶ <u>貸出:1件</u>                            |                |
|           |           | 兵庫 太郎さんの希望資料申請状況をご案内いたします。                |                |

# 8-1)"貸借依頼"をクリックする

| 希望資料申請          |                 |           |           |        |         |     |    |      | 2019/03/15 図書館 |
|-----------------|-----------------|-----------|-----------|--------|---------|-----|----|------|----------------|
| メニュー(M)         | 戻る(B)           | 終了(X)     | 更新(R)     | ヘルプ    | ENGLISH |     |    |      |                |
| 新規申請  ※<br>購入依頼 | 新規で申請する<br>複写依頼 | 5場合 貸借依頼  | Į         |        |         |     |    |      |                |
| 既存申請  ※         | 既に申請済みて         | で、修正もしくは一 | 一覧したい場合   |        |         |     |    |      |                |
| ■■申請番号          |                 | λ         | カ呼出(1). ク | ッフア(C) |         |     |    |      |                |
| 抽出(S) 。         |                 |           |           |        |         |     |    |      |                |
| 表示状態条件全         | 7               | ~         |           |        |         |     |    |      |                |
| 申請状態            | 申詞              | 清区分       |           | 申請日    | 送付方法    | 申請館 | 書名 | 申請番号 | その他            |
| 🗉 申請中           |                 |           |           |        |         |     |    |      | 1件             |

- 8-2)貸借依頼に必要項目を入力する。※は必須項目なので必ず入力ください。
   ※秘書が教授等の代理で申請される場合は「その他の連絡事項」の「依頼者氏名・所属・ 身分」の欄に、実際の依頼者(教授等)の氏名・所属・身分を入力ください。
   ※公費を使用される際は資料受け取り時に所属長の印が必要となります。(上記依頼者)
  - ※科研費を使用される際は「公費」を選択し、「科研費」の欄に研究種目・課題番号を 必ず入力してください。また、科研費の残高を予めご確認のうえお申込みください。 費用請求の際に残高不足の場合は、私費にてお支払いいただくこととなります。

入力内容を確認し、最後に申請をクリックしてください。

の身分が助教以上の場合は不要です。)

| 貸借依頼                                                                 |                                                      |
|----------------------------------------------------------------------|------------------------------------------------------|
| メニュー(M) 戻る(B) 更新(i                                                   | a)   ヘルプ                                             |
| 申請 」 申請保留 」 入力クリア                                                    | 最終登録値コピー                                             |
| ・図書館にある図書資料は受付できません                                                  | 。蔵書確認後お申込下さい。                                        |
| 必須項目を入力して、申請ボタンを押してく<br>申請保留ボタンを押すと、申請はされませ、<br>項目名の後に(※)が表示されている項目か | ださい。<br>んが入力中のデータス<br>資料区分:図書を選択<br>和洋区分:和書・洋書いずれか選択 |
| 资料区分1( <u>※</u> )                                                    | 図書 ✔ (視聴覚・雑誌は受付できません。)                               |
| 和洋区分 <mark>(※)</mark>                                                | [初書 ✔]                                               |
|                                                                      | (貸借依頼する資料情報を入力)                                      |
| 資料情報                                                                 |                                                      |
| 资料名 <mark>(※)</mark>                                                 | 葉中治療、ここだけの話                                          |
| シリーズ名                                                                |                                                      |
| 版                                                                    |                                                      |
| 娄号                                                                   |                                                      |
| 著者名                                                                  | 田中竜馬                                                 |
| 出版者 <mark>(※)</mark>                                                 | 医学書院(図書                                              |
| 出版年 <mark>(※)</mark>                                                 | 2018                                                 |
| ISBN <mark>(%)</mark>                                                | 978-4-260-03671-9                                    |
| 参照URL                                                                |                                                      |
| そのはか連絡事項                                                             | 代理申請される際は実際の依頼者の氏名・所属・身分を記入                          |
| 依頼者氏名•所属•身分 <mark>(※)</mark>                                         | 兵庫太郎 内科学循環器内科 教授 例 兵                                 |
| 依頼コード                                                                | SPVIA(送付方法)(※) 郵便 V OLDAF(会†区分)(※) 公費 V ※公費使用の際よ、    |
| 科研费                                                                  | 基盤研究A 18H01234 ※研3                                   |
| 連絡事項                                                                 | 速達を希望の場合は<br>「速達」を選択<br>、「利田専」の間に研究毎日・課題来日           |
| 申請」申請保留」                                                             | 「谷町夏」の個に町九裡日・話題留写を入力                                 |

8-3)「予約登録実行していいですか?」と聞かれるのでOKをクリックする。

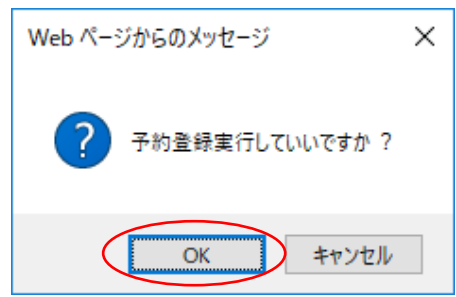

8-4)希望資料申請の登録が完了します。

| "メニュー (M)"で基本画面に戻ります。                 |
|---------------------------------------|
| <u>講1 休幸百</u><br>2019/03/08 図書館       |
| メニュー(M)   戻る(B)   ヘルプ                 |
| 希望資料申請 QK2018000002<br>のデータ登録を完了しました。 |

<u>戻り(B)</u>

8-5)希望資料申請の受付が完了します。

※登録完了後、本学図書館での受付が完了しましたら、希望資料申請状況の表示が「申請 中」から「処理待ち」に、所蔵館への依頼が完了しましたら「処理済」に変わります。 ※受付完了の際、メールでのお知らせはいたしませんので、My Library の申請状況にて ご確認ください。

| 検索キーワード    | Q 検索 Q 横断検索                                        |  |  |  |
|------------|----------------------------------------------------|--|--|--|
|            | ようこそ 兵庫 太郎 さん <前回ログイン:2019-03-15 16:31:14>         |  |  |  |
| <i>х</i> = | ■兵庫 太郎さんへのお知らせ                                     |  |  |  |
| 貸出·予約状況    | 兵庫 太郎さんへ 図書館からお知らせをご案内いたします。ご確認なださい。               |  |  |  |
| 希望資料申請     | 現在、メッセージはありません。                                    |  |  |  |
| 貸出履歴       |                                                    |  |  |  |
| 雑誌検索       | 兵庫 太郎さんの図書館利用状況                                    |  |  |  |
| メールアドレス変更  | 兵庫 太郎さんの貸出・予約状況をご案内いたします。                          |  |  |  |
|            | * <u>貸出:1件</u>                                     |  |  |  |
|            | 兵庫 太郎さんの希望資料申請状況をご案内いたします。                         |  |  |  |
|            | * 購入依賴(申請中):1件<br>* 選写依賴(如理済):2件<br>* 貸借依賴(如理済):1件 |  |  |  |

- 8-6) 資料到着後、メールにて連絡いたします。速やかに受け取りにお越しいただき、期 限までに返却をお願いします。 ※資料到着のお知らせは My Library に登録しているメールアドレスに連絡をいたします
  - ので、申し込みの際は必ず事前にメールアドレスの登録をお願いします。

- 9) 購入希望図書のリクエスト方法
  - リクエスト条件などは以下の通りになります。また、図書館委員会で承認されなければ 購入いたしませんのでご注意ください。
  - 【リクエスト条件】
  - ・図書館に所蔵がない図書
     ・大学図書館に置くものとしてふさわしい図書
     【リクエスト資料】 ※雑誌は除く
  - ①医学・医療分野図書 ②自然科学分野図書(数学、生物、化学など)③文庫

メニューの「希望資料申請」をクリックする。

| 「<br>兵庫医科大学図書館 MyLibrary                               | 2019/03/08 図書                                                                                                    |
|--------------------------------------------------------|----------------------------------------------------------------------------------------------------|
| 終了(X) ヘルプ ENGLISH                                      |                                                                                                    |
|                                                        | □ 高機能検索へ □ My本礎を見                                                                                                    |
|                                                        | 表示メニュー記                                                                                                    |
| 検索キーワード                                                | Q 検索 Q 機断検索                                                                                                    |
|                                                        | ようこそ 兵庫 太郎 さん <前回ログイン:2019-03-08 09:23:09>                                                                                                    |
| у <b>⊏</b> ⊐                                           | 兵庫 太郎さんへのお知らせ                                                                                                    |
| 貸出·予約状況                                                | 兵庫 太郎さんへ 図書館からお知らせをご案内いたします。ご確認とださい。                                                                                                    |
| 希望資料申請                                                 | 現在、メッセージはありません。                                                                                                    |
| 推訪検索                                                   | ■兵庫 太郎さんの図書館利用状況                                                                                                    |
| メールアドレス変更                                              | 兵庫 太郎さんの貸出・予約状況をご案内いたします。                                                                                                    |
|                                                        | 兵庫 太郎さんの希望資料申請状況をご案内いたします。                                                                                                    |
|                                                        | 依頼申請:0件                                                                                                    |
|                                                        | ■図書館からのお知らせ                                                                                                    |
| メニュー<br>賃出・予約状況<br>希望資料申請<br>賃出履歴<br>雑誌検索<br>メールアドレス変更 | ようこそ 兵庫 太郎さん <前回ログイン:2019-03-08 09:23:09> <b>「兵庫 太郎さんへのお知らせ</b> 兵庫 太郎さんへ、図書館からお知らせをご案内いたします。ご確認次ださい。      現在、メッセージオありません。 <b>「兵庫 太郎さんの図書館利用状況</b> 兵庫 太郎さんの質量・予約状況をご案内いたします。      依頼申請:0件 <b>図書館からのお知らせ</b> |

# 9-1) 購入依頼をクリックする。

| 希望資料申請     |                   |                 |        |     |    |      | 2019/03/08 図書館 |
|------------|-------------------|-----------------|--------|-----|----|------|----------------|
| メニュー(M) İ  | 戻る(B) │ 終了(X) │ 🤅 | 更新(R)   ヘルブ   E | NGLISH |     |    |      |                |
|            |                   |                 |        |     |    |      |                |
| 新規甲請  ※新規  | で申請する場合           | 1               |        |     |    |      |                |
| 購入依頼       | 複写依頼 貸借依頼         |                 |        |     |    |      |                |
| 既存申請  ※既に  | :申請済みで、修正もしくは一覧   | したい場合           |        |     |    |      |                |
| ■■申請番号     | 入力呼               | 出(1)。 クリア(C) 。  |        |     |    |      |                |
| 抽出(S)      |                   |                 |        |     |    |      |                |
| 表示状態条件全て   | ~                 |                 |        |     |    |      |                |
| 申請状態       | 申請区分              | 申請日             | 送付方法   | 申請館 | 書名 | 申請番号 | その他            |
| 表示データがありませ | th.               |                 |        |     |    |      |                |

9-2)購入依頼に必要項目を入力する。※は必須項目なので必ず入力ください。

「冊数」には1を入力ください。

また、購入登録後連絡を希望する場合は「連絡事項」に"連絡希望"と記入ください。 最後に申請をクリックしてください。

| 購入依頼                                                         |                                                                       |               | 20            | )19/03/08 |
|--------------------------------------------------------------|-----------------------------------------------------------------------|---------------|---------------|-----------|
| メニュー(M) 戻る                                                   | (B)   更新(R)   ヘルブ                                                     |               |               |           |
| 申請 申請保留                                                      | 入カクリア 。 <u>最終脊録値コピー</u>                                               |               |               |           |
| ・既に図書館にある図書の<br>・雑誌の購入は致しません<br>・図書委員会で協議の上、<br>・購入後連絡を希望される | 被本は購入致しません。(版が新しいものは購入対象)<br>*。<br>購入を決定します。<br>方は、連絡事項に「連絡希望」と記入下さい。 |               | Carreqid:新規登録 | 最終更新      |
| 必須項目を入力して、申請<br>申請保留ボタンを押すと<br>項目名の後に(※)が表示さ                 | ボタンを押してください。<br>申請はされませんが入力中のデータを保存できます。<br>されている項目が必須項目です。           |               |               |           |
| 資料区分1(※)                                                     | 図書 💙 (雑誌は受付できません。)                                                    |               |               |           |
| 和洋区分 <mark>(※)</mark>                                        | 和書 🗸                                                                  |               |               |           |
| 資料情報                                                         |                                                                       |               |               |           |
| 資料名 <mark>(※)</mark>                                         | 描かれた手術                                                                |               |               |           |
| シリーズ名                                                        |                                                                       |               |               |           |
| 版                                                            |                                                                       |               |               |           |
| 卷号                                                           |                                                                       |               |               |           |
| 著者名 <mark>(※)</mark>                                         | リチャード・パーネット                                                           |               |               |           |
| 出版者 <mark>(※)</mark>                                         | 河出書房新社                                                                | (図書の場合のみ入力)   |               |           |
| u le fe (w)                                                  | 2047                                                                  |               |               |           |
|                                                              | 4200262706                                                            |               |               |           |
| □35N(※)<br>字価(※)                                             | 4 104                                                                 |               |               |           |
| 参照URL                                                        |                                                                       |               |               |           |
|                                                              | <u></u>                                                               |               |               |           |
| そのほか連絡事項                                                     |                                                                       |               |               |           |
| 依頼者氏名·身分·学年                                                  |                                                                       | 例 兵庫 太郎·学生·1年 |               |           |
| 冊数 <mark>(※)</mark>                                          | 1                                                                     |               |               |           |
| 連絡事項                                                         | 連絡希望                                                                  |               |               |           |
|                                                              |                                                                       |               |               |           |
| 申請 申請保留                                                      | 3                                                                     |               |               |           |

9-3)「実行していいですか?」と聞かれるのでOKをクリックする。

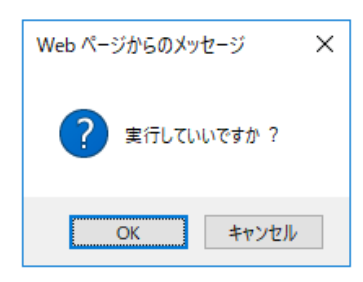

9-4)希望資料申請の登録が完了します。

メニュー(M)で基本画面に戻ります。

※連絡希望をされた方のみ購入、登録後 MyLibrary に登録しているメールアドレスに 連絡をいたします。

| 購入依頼<br>メニュー(M) 戻る(B) へル                                          | d                                                                                                    | 2019/03/08 図書館                         |
|-------------------------------------------------------------------|----------------------------------------------------------------------------------------------------|----------------------------------------|
|                                                                   |                                                                                                    |                                        |
|                                                                   | 希望資料申請 QK2018000002<br>のデータ登録を完了しました。                                                                                                    |                                        |
|                                                                   |                                                                                                    |                                        |
|                                                                   | 戻り(6)                                                                                                    |                                        |
|                                                                   |                                                                                                    |                                        |
|                                                                   |                                                                                                    |                                        |
|                                                                   |                                                                                                    |                                        |
|                                                                   |                                                                                                    |                                        |
|                                                                   |                                                                                                    |                                        |
|                                                                   |                                                                                                    |                                        |
| 10) メールアドレ                                                        | ノスの変更方法                                                                                                    |                                        |
|                                                                   |                                                                                                    |                                        |
| ×0×                                                               | ールアトレス変更」をクリックする。                                                                                                    |                                        |
|                                                                   |                                                                                                    |                                        |
|                                                                   |                                                                                                    | 2019/03/08 図書館                         |
|                                                                   |                                                                                                    |                                        |
|                                                                   |                                                                                                    | □ 高機能検索へ □ My木棚を目ろ                     |
|                                                                   |                                                                                                    | □ 高機能検索へ □ My本棚を見る                     |
|                                                                   |                                                                                                    | □ 高機能検索へ □ My本棚を見る<br>表示メニュー設定         |
| 検索キーワード                                                           | ·<br>Q 検索 Q 模断検索                                                                                                    | □ 高貴能検索へ □ My本棚を見る<br>表示メニュー設定         |
| 検索キーワード                                                           | ・<br>Q 検索 Q 機断検索<br>ナミー子 丘庫 大郎 さん <前何回り イン・2014,03:08:09:23:09>                                                                                                    | □ 高機能検索へ □ My本棚を見る<br>表示メニュー設定         |
| 検索キーワード                                                           | ·<br>Q 検索 Q 模断検索<br>ようこそ 兵庫 太郎 さん <前回ログイン:2019-03-08 09:23:09>                                                                                                    | □ 高機能検索へ □ My本棚を見る<br>表示メニュー設定         |
| 検索キーワード                                                           | Q 検索     機断検索       ようこそ 兵庫 太郎 さん < 前回ログイン:2019-03-08 09:23:09>       手庫 太郎さんへのお知らせ       兵庫 大郎さんへの 図書館からお知らせをご案内になします。ご確認なだれい。                                                                                                    | ■ 高機能検索へ ● My本棚を見る<br>表示メニュー設定         |
| 検索キーワード 「<br>メニュー<br>貸出・予約状況                                      | <ul> <li>         ・ 検索</li></ul>                                                                                                    | □ 高機能検索へ □ My本棚を見る<br>表示メニュー設定         |
| 検索キーワード<br>メニュー<br>貸出・予約状況<br>希望資料申請                              | <ul> <li>Q 検索 Q 模断検索</li> <li>ようこそ 兵庫 太郎 さん &lt;前回ログイン:2019-03-08 09:23:09&gt;</li> <li>「兵庫 太郎さんへのお知らせ</li> <li>兵庫 太郎さんへ、図書館からお知らせをご案内いたします。ご確認べださい。</li> <li>現在、メッセージはありません。</li> </ul>                                                                                      | □ 高機能検索へ □ My本概を見る<br>表示メニュー設定         |
| 検索キーワード<br>メニュー<br>貸出・予約状況<br>希望資料申請<br>貸出履歴                      | Q 検索     模断検索       ようこそ 兵庫 太郎 さん <前回ログイン:2019-03-08 09:23:09>       手庫 太郎さんへのお知らせ       兵庫 太郎さんへ、図書館からお知らせをご案内いたします。ご確認ください。       現在、メッセージはありません。                                                                                                    | □ 高機能検索へ □ My本棚を見る<br>表示メニュー計学定        |
| 検索キーワード<br>メニュー<br>貸出・予約状況<br>希望資料申請<br>貸出履歴<br>雑誌検索              | Q 検索     Q 横索       ようこそ 兵庫 太郎さん < 前回ロヴイン:2019-03-08 09:23:09>       手集庫 太郎さんへのお知らせ       兵庫 太郎さんへの書館からお知らせをご案内いたします。ご確認べださい。       現在、メッセージはありません。       手集庫 太郎さんの図書館利明状況                                                                                                    | □ 高機能検索へ □ 1 My本棚を見る<br>表示メニュー設定       |
| 検索キーワード<br>メニュー<br>貸出・予約状況<br>希望資料申請<br>貸出履歴<br>雑誌検索<br>メールアドレス変更 | Q 検索     模断検索       ようこそ 兵庫 太郎 さん <前回ログイン:2019-03-08 09:23:09>       手座 太郎さんへのお知らせ       兵庫 太郎さんへの書館からお知らせをご案内いたします。ご確認ください。       現在、メッセージはありません。       手庫 太郎さんの図書館利用状況       兵庫 太郎さんの貸出・予約状況をご案内いたします。                                                                      | ■ 高機能検索へ ■ My本棚を見る<br>表示メニュー計算         |
| 検索キーワード<br>メニュー<br>貸出・予約状況<br>希望資料申請<br>貸出履歴<br>増誌検索<br>メールアドレス変す | Q 検索     Q 横索       ようこそ 兵庫 太郎 さん < 前回ログイン:2019-03-08 09:23:09> <b>手庫 太郎さんへのお知らせ</b> 兵庫 太郎さんへのお知らせをご案内いたします。ご確認べださい。       現在、メッセージはありません。 <b>手庫 太郎さんの図書館利用状況</b> 兵庫 太郎さんの貸出・予約状況をご案内いたします。                                                                                   | ● 高機能検索へ ● My本棚を見る<br>表示メニュー設定         |
| 検索キーワード<br>メニュー<br>貧出・予約状況<br>希望資料申請<br>貸出原歴<br>雑誌検索<br>メールアドレス変更 | Q 検索     Q 横瀬       ようこそ 兵庫 太郎 さん <前回ログイン:2019-03-08 09:23:09>       5.5     兵庫 太郎さんへのお知らせ       兵庫 太郎さんへの営業館からお知らせをご案内いたします。ご確認ください。       現在、メッセージはありません。       5.5       5.5       兵庫 太郎さんの図書館利明状況       兵庫 太郎さんの図書館利明状況       兵庫 太郎さんの新望資料申請状況をご案内いたします。                  | ● 高機能検索へ ● My本棚を見る<br>表示メニュー設定         |
| 検索キーワード<br>メニュー<br>貸出・予約状況<br>希望資料申請<br>貸出履歴<br>雑誌検索<br>メールアドレス変更 | Q 検索     Q 横索       ようこそ 兵庫 太郎 さん <前回ログイン:2019-03-08 09:23:09>       手庫 太郎さんへのお知らせ       兵庫 太郎さんへのお知らせ       兵庫 太郎さんへの割害館からお知らせをご案内いたします。ご確認がたさい。       現在、メッセージはありません。       手庫 太郎さんの賢書館利明状況       兵庫 太郎さんの賢書館利申請状況をご案内いたします。       兵庫 太郎さんの希望資料申請状況をご案内いたします。       依頼申請:0件 | ▲ ●●●●●●●●●●●●●●●●●●●●●●●●●●●●●●●●●●●● |
| 検索キーワード                                                           | Q 検索     Q 横断検索       ようこそ 兵庫 太郎さん < 前回ロヴイン:2019-03-08 09:23:09> <b>1 兵庫 太郎さんへのお知らせ</b> 兵庫 太郎さんへの書館からお知らせをご案内いたします。ご確認次ださい。       現在、メッセージはありません。       1 兵庫 太郎さんの賢書館利明状況       兵庫 太郎さんの賢書館利申請状況をご案内いたします。       兵庫 太郎さんの希望資料申請状況をご案内いたします。       広頼申請:0件                     | ■ 高機能検索へ 】 ■ My本棚を見る<br>表示メニュー設定       |

10-1) E-mail1、E-mail1 確認に変更するアドレスを入力する。 変更 OK (Y) をクリックする。

| メールアドレス変更                            |                                 | 2019/03/08 図書館 |
|--------------------------------------|---------------------------------|----------------|
| メニュー(M)   戻る(B)   終了(X)   ヘルブ   ENGL | LISH                            |                |
|                                      |                                 |                |
|                                      |                                 |                |
| 利                                    | 川用券番号 H9999999R                 |                |
| 利                                    | 川用者名 兵庫 太郎                      |                |
| E                                    | -mail1 taro-h@hyo-med.ac.jp     |                |
| E                                    | -mail1確認 taro-h@hyo-med.ac.jp × |                |
| E                                    | -mail2                          |                |
| E                                    | -mail2確認                        |                |
|                                      |                                 |                |
|                                      |                                 |                |
|                                      | 変更OK(Y) キャンセル(N)                |                |
|                                      |                                 |                |
|                                      |                                 |                |
|                                      |                                 |                |

10-2)アドレスが変更されたことを確認して、確認 OK をクリックする。

| メールアドレス変更完了       |         |                      |
|-------------------|---------|----------------------|
| → (m)   40< 1 (X) |         |                      |
|                   | メール     | アドレス変更を完了しました。       |
|                   | 利用券番号   | H999999R             |
|                   | 利用者名    | 兵庫 太郎                |
|                   | E-mail1 | taro-h@hyo-med.ac.jp |
|                   | E-mail2 |                      |
|                   |         |                      |
|                   |         |                      |
|                   |         | 確認OK                 |
|                   |         |                      |